## Verwalten der Office 365 Installationen

1. Mit dem Browser (Internet Explorer empfohlen für Office 365) die Seite <u>http://www.krs-office.de</u> aufrufen

Interpretation of the second of the second of the

2. Mit den Zugangsdaten die sie erhalten haben anmelden:

3. Rechts oben auf das "Zahnrädchen" klicken und auf Office 365 klicken. Es öffnet sich ein neues Browserfenster.

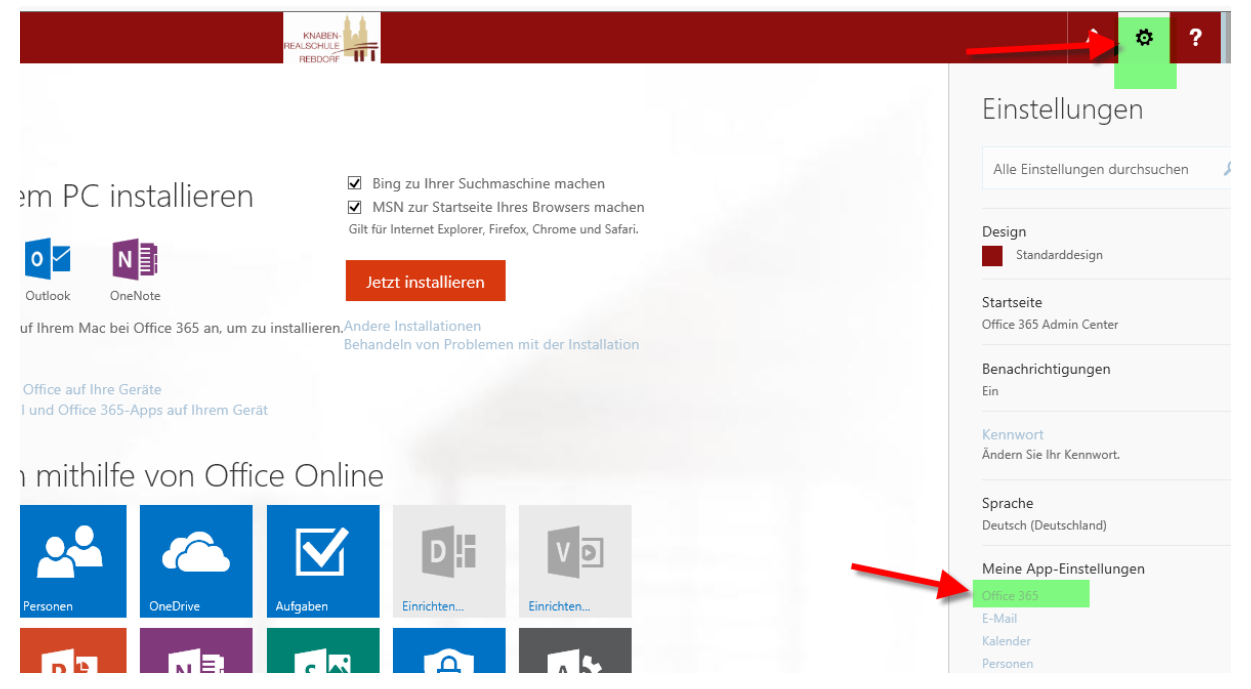

4. Hier sehen Sie, wie oft und auf welchen Geräten sie Office 365 installiert haben:

| â                       | K<br>Mein Konto               | Installationsstatus<br>Verwalten Sie hier Ihre Installationen auf PCs und Macs. |                 |     |                           |   |
|-------------------------|-------------------------------|---------------------------------------------------------------------------------|-----------------|-----|---------------------------|---|
| <b>.</b>                | Persönliche<br>Informationen  | Desktopanwendungen installieren                                                 |                 |     |                           |   |
| =                       | Abonnements                   | Office<br>Erkannte Installationen: 3                                            |                 |     |                           |   |
| •                       | Sicherheit und<br>Datenschutz | Microsoft Windows 8.1 Pro                                                       | Mac OSX 10.10.5 | × × | Microsoft Windows 8.1 Pro | ~ |
|                         |                               | Deaktivieren                                                                    | 💼 Deaktivierer  | · • | 💼 Deaktivieren            |   |
| £                       | App-Berechtigungen            | R. 1997                                                                         |                 | -   | <b>7</b>                  |   |
| $\overline{\mathbf{A}}$ | Installationsstatus           |                                                                                 |                 |     |                           |   |
|                         |                               |                                                                                 |                 |     |                           |   |

Sie können dann eine Installation auf einem Gerät auch deaktivieren, z.B. wenn die Anzahl überschritten ist oder sie es auf dem PC nicht mehr benötigen.